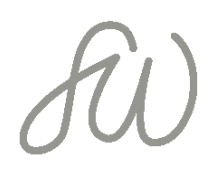

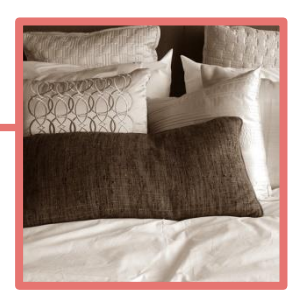

1

## Wenn das Digimember-Menü nicht Angezeigt wird...

Bei manchen Themes, z.B. Divi wird häufig das DigiMember-Menü, das eigentlich automatisch erscheinen sollte, nicht angezeigt.

Wenn das bei dir der Fall ist, kannst du folgendermaßen vorgehen:

- 1. Lege erstmal alle Seiten so an, wie im Video gezeigt. Diese müssen auch veröffentlicht werden, damit sie für den nächsten Schritt angezeigt werden.
- 2. Lege dann ein Menu an, das z.B. Kursbereich heißt. Das Menu nicht per Häkchen zu irgendwas zuordnen (z.B. Kopf- oder Fußzeile oder Hauptmenü), so dass es auf der Webseite selbst nicht sichtbar ist.
- 3. Die Seiten müssen im Menu noch so positioniert werden in der Reihenfolge, wie es auch im Video gezeigt wurde.
- 4. Dann lege unter DigiMember ein Produkt an und ordne die Seiten zu, wie im Video gezeigt.
- 5. Anschließend nochmal in jeder Seite einzeln, rechts in der Sidebar recht weit unten - das Häkchen setzen, dass die Seite zu dem angelegten Produkt bei DigiMember gehört. Alternativ kannst du die Häkchen auch über das DigiMember-Menü "Inhalte" setzen.

Dann sollte alles funktionieren! ©

Vielen Dank für die Unterstützung für diese Ergänzung an Stephanie Mertens!